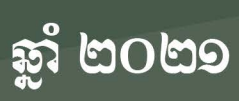

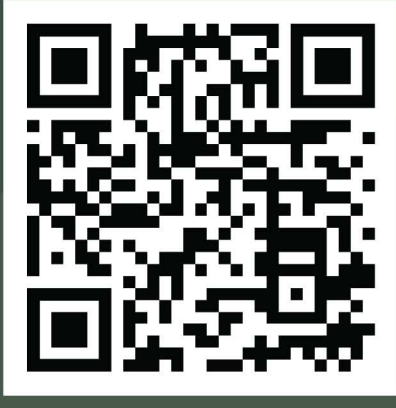

# www.cambodiatourismindustry.org

# សៀវភៅណែនាំ ស្តីអំពី ចុះឈ្មោះ និងចុះបញ្ជីការ សាលាបណ្តុះបណ្តាលវិជ្ជាជីវៈទេសចរណ៍ តាមប្រព័ន្ធអនទ្យាញ

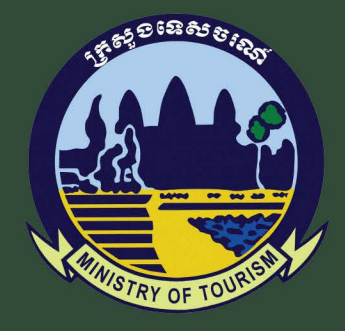

ලු:භෝකාපැසිස්දී ආස් භාභන ලු:භෝස්දිස්

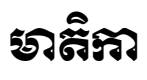

| ១. ការបង្កើតគណនី                   | ອ |
|------------------------------------|---|
| ក. ការបំពេញទម្រង់ចុះឈ្មោះ          | ອ |
| ខ. ការដាក់ដំណើរការគណនី             | ២ |
| ២. ការប្រើប្រាស់គណនី               | M |
| ក. ការចូលប្រព័ន្ធ                  | M |
| ខ. ភ្លេចពាក្យសម្ងាត់               | M |
| ៣. មុខងារផ្សេងៗនៃគណនី              | ຕ |
| ៤. ការគ្រប់គ្រងការដាក់ស្នើសុំ      | ອ |
| ក. ការដាក់ស្នើសុំចុះឈ្មោះ ឬបញ្ចិកា | ອ |
| ខ. ការពិនិត្យមើលការស្នើសុំ         | ា |

#### 9. กายเอ็สสณภ์

ក្លាមនោ

#### ສ. ສາເບໍເຕຕຸຊາຮູອ່ອຸະເໝຼາະ

🕀 បង្កើតគណនី

ដើម្បីអាចស្នើសុំគណនីសម្រាប់ប្រើប្រាស់ប្រព័ន្ធចុះបញ្ជិកា ឬស្នើរសុំចុះឈ្មោះ សាលាវិជ្ជាជីវៈទេសចរណ៍ បានអ្នកត្រូវមានគណនីសម្រាប់ចូលប្រើប្រាស់ប្រព័ន្ធ។ សូមចូលគេហទំព័រប្រព័ន្ធផ្តល់អាជ្ញាបណ្ណទេសចរណ៍អនឡាញ (<u>www.cambodiatourismindustry.org</u>) រួចចុចលើប៊ូតុង <sup>•</sup>បង្កើតគណនី<sup>*r*</sup> នៅផ្នែកខាងលើខាងស្តាំនៃទំព័រ។

| <b>ប៉ុះឈ្មោះនៅទីដ</b><br>កំណត់ចំណាំ៖<br>១. សូមប្រើប្រាស់ព័ត៌មានម្ចាស់អ | នះដើម្បីស្នើសុំគណនី<br><sup>ពជីវកម្មជ្</sup> ល់ដើម្បីបង្កើតគណនីប្រើប្រាស់ប្រ<br>មហានសារដែមរបស់នេះ | ប្រើប្រាស់ប្រព័ន្ធ<br><sup>ពត័ន្ធ</sup> |
|------------------------------------------------------------------------|---------------------------------------------------------------------------------------------------|-----------------------------------------|
| ឈ្មោះពេញ (ខ្មែរ)                                                       | ឈ្មោះពេញ (អង់គ្លេស)                                                                               | ភេទ                                     |
| ឈ្មោះពេញ                                                               | ឈ្មោះពេញ                                                                                          | ជ្រើសរើស                                |
| ថ្ងៃខែឆ្នាំកំណើត                                                       | សញ្ញាតិ                                                                                           | អត្តសញ្ញាណបំណ្                          |
| YY-MM-DD                                                               | ាំ<br>ជ្រើសរើស                                                                                    | 🔹 អត្តសញ្ញាណប័ណ្ឌ                       |
| លិខិតឆ្លងដែន                                                           | អាសយដ្ឋាន                                                                                         |                                         |
| លិខិតឆ្លងដែន                                                           | ងាសយដ្ឋាន                                                                                         |                                         |
| ផ្ទះលេខ                                                                | ផ្លូវ                                                                                             | ក្រុម                                   |
| ផ្ទះលេខ                                                                | Bi                                                                                                | ្រុម                                    |
| ទូរស័ព្ទ                                                               | អ៊ីម៉ែល                                                                                           |                                         |
| ទូរស័ព្ទ                                                               | ដ៏ម៉ែល                                                                                            |                                         |
| ឈ្មោះគណនី (Username)                                                   | ពាក្យសម្ងាត់                                                                                      | ពាក្យសម្ងាត់ (វាយម្តងទៀត)               |
| ពេវាោះគណនី (Username)                                                  | ពាកសេមាត់                                                                                         | ពាកសេមាត់                               |

សូមបំពេញព័ត៌មានអំពីផ្ទាល់ខ្លួនរបស់អ្នកជាមួយនឹង អ៊ីម៉ែល ឈ្មោះគណនី និងពាក្យសម្ងាត់អោយបានត្រឹមត្រូវ។

**បញ្ហាក់៖** សូមបញ្ចូលអ៊ីម៉ែលដែលមានដំណើរការ ឬកំពុងប្រើប្រាស់ប្រចាំថ្ងៃ ដើម្បីអោយប្រព័ន្ធអាចបញ្ចូលសារទៅ កាន់អ្នកបាន។

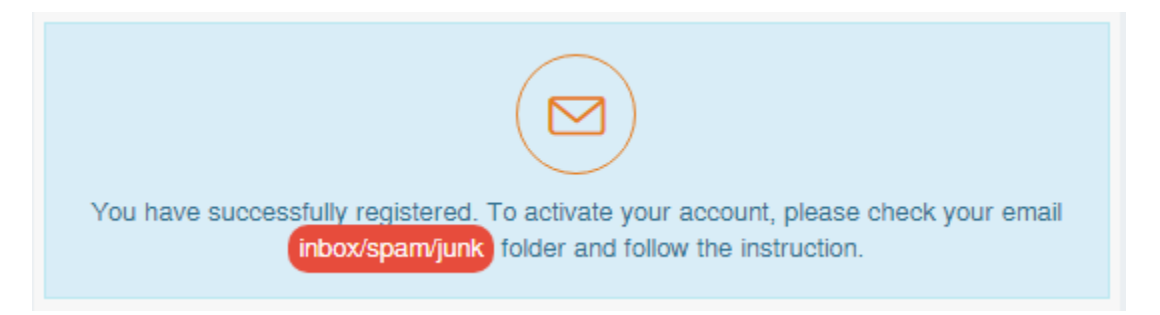

#### ອ. ສາເພາສໍຂໍເໝົາສາເສເລຊົ

ដើម្បីអាចប្រើប្រាស់គណនីដែលអ្នកទើបតែបង្កើតបាន អ្នកត្រូវដាក់ដំណើរការវា (Activate) ជាមុនសិន។ ក្នុងការ ដាក់ដំណើរការនេះ អ្នកត្រូវចូលពិនិត្យប្រអប់សារនៃអ៊ីម៉ែលដែលអ្នកបានបំពេញពេលចុះឈ្មោះ ដើម្បីស្វែងរកតំណរភ្ជាប់ មួយ (Activation Link) ។ ប្រព័ន្ធនឹងផ្ញើរសារមួយទៅកាន់អ៊ីម៉ែលរបស់អ្នកដូចខាងក្រោម៖

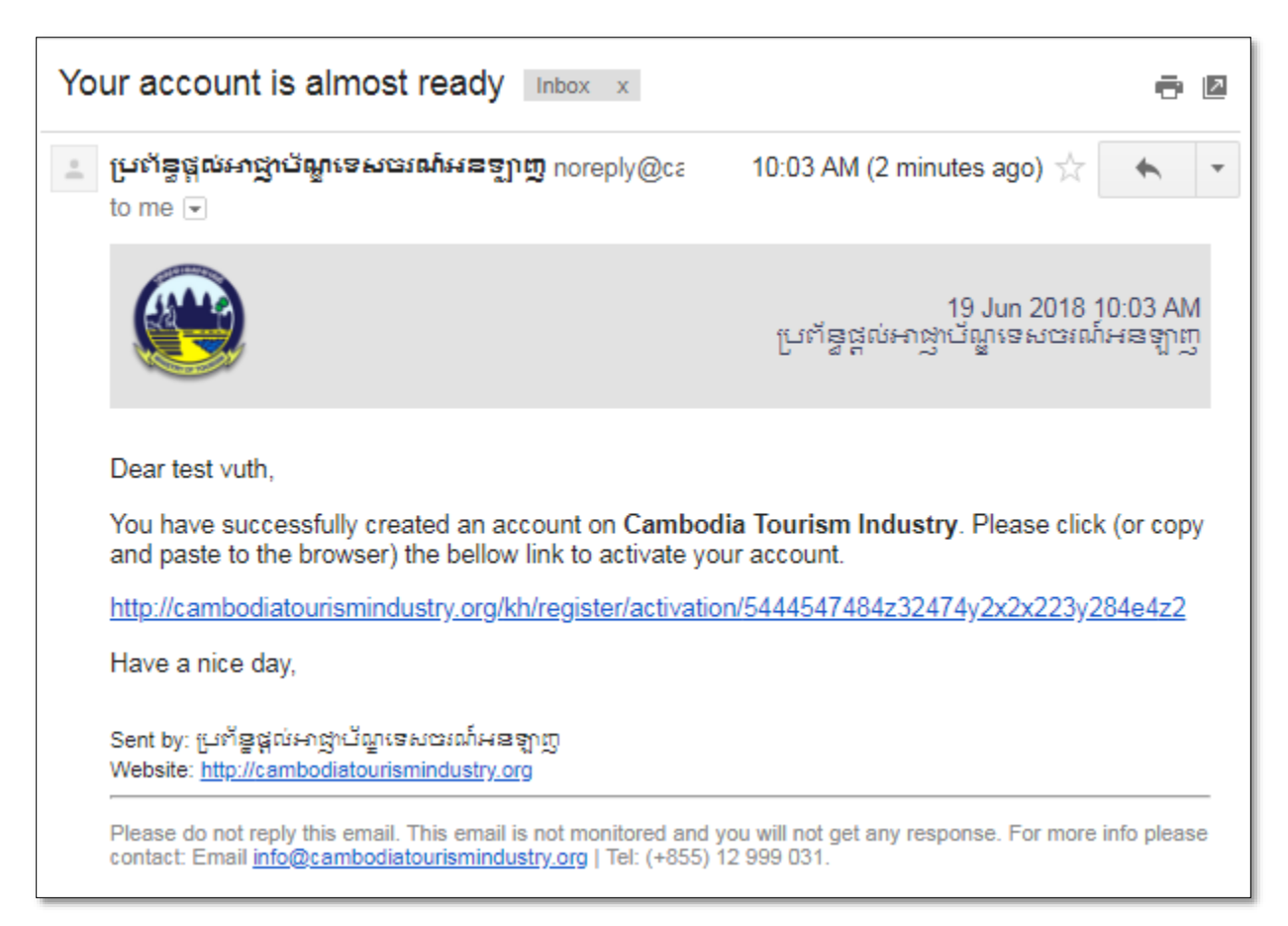

សូមចុចលើតំណរភ្ជាប់ (ឬ Copy យកទៅដាក់លើ Browser) ដែលបង្ហាញក្នុងខ្លឹមសារនៃសារនោះ។ បន្ទាប់មក អ្នកនឹងឃើញឃើញសារមួយទៀត បង្ហាញថាអ្នកបានចុះឈ្មោះ និងដាក់ដំណើរការគណនីរបស់អ្នកដោយជោគជ័យ។

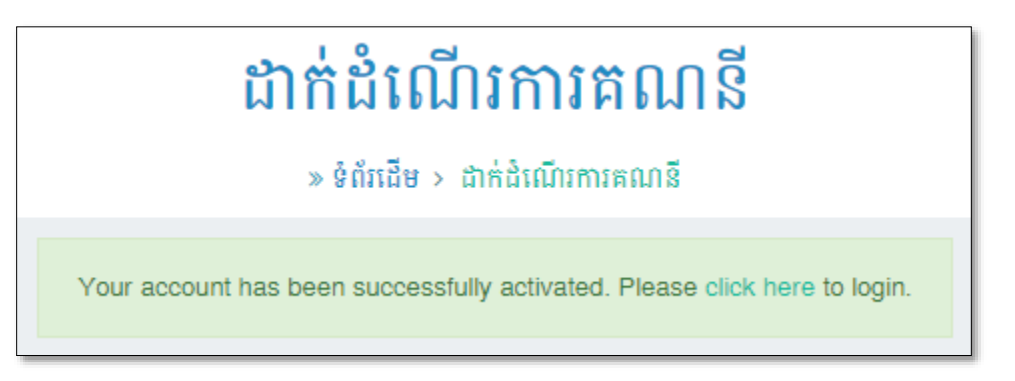

បន្ទាប់ពីទទួលបានសារខាងលើនេះរួច អ្នកអាចចូលប្រើប្រាស់គណនីរបស់អ្នកបានហើយ។

<u>បញ្ហាក់៖ ប្រសិនអ្នកមិនទទួលបានសារទាំងឡាយដូចខាងលើ សូមកុំបង្កើតគណនីម្តងទៀត។ សូមទាក់ទងមក</u> <u>កាន់ក្រុមការងារយើង តាមរយៈលេខទំនាក់ទំនងដែលមានបង្ហាញលើវ៉ែបសាយ។</u>

#### ບ. ສາເເບິງຄູນຄ່ອຍ

## ສ. ສາເອຸຎຽຍຕໍ່ສູ

សូមប្រើប្រាស់ឈ្មោះគណនី និងពាក្យសម្ងាត់ដែលអ្នកបានបញ្ចូលពេលបង្កើតគណនី សម្រាប់ការចូលប្រព័ន្ធ។

|     | ចូលប្រព័                                   | CZ |  |
|-----|--------------------------------------------|----|--|
| -   | ឈ្មោះគណនី (Username)                       |    |  |
|     | ពាក្យសម្ងាត់                               |    |  |
| Rer | Remember me <u>រដ្ឋចពាក្យសម្ងាត់មែនទេ?</u> |    |  |
|     | ចូលប្រព័ន្ធ                                |    |  |

#### ខ. ឆ្លេចពាភ្យសទ្ងាត់

ប្រសិនបើអ្នកភ្លេចពាក្យសម្ងាត់ សូមចុចពាក្យ **"ភ្លេចពាក្យសម្ងាត់មែនទេ ?**" នៃប្រអប់ចូលប្រព័ន្ធ។

|                                            | ចូលប្រព័ន្ធ          |  |
|--------------------------------------------|----------------------|--|
| -                                          | ឈ្មោះគណនី (Username) |  |
|                                            | ពាក្យសម្ងាត់         |  |
| Remember me <u>រក្លចពាក្យសម្ងាត់មែនទេ?</u> |                      |  |
|                                            | ចូលប្រព័ន្ធ          |  |

ភ្លាមនោះ ទំព័រសម្រាប់ផ្លាស់ប្តូរពាក្យសម្ងាត់នឹងបង្ហាញដូចខាងក្រោម។ សូមបំពេញអ៊ីម៉ែលដែលអ្នកបានប្រើប្រាស់ ពេលចុះឈ្មោះ និងបំពេញកូដតាមរូបភាពដែលបានបង្ហាញ។ ទំព័រនេះក៏មានបង្ហាញនូវការណែនាំអំពីដំណាក់កាលនៃការ ផ្លាស់ប្តូរពាក្យសម្ងាត់នេះផងដែរ។ សូមអនុវត្តតាមដំណាក់កាលនីមួយៗ រហូតដល់ការកំណត់ពាក្យសម្ងាត់ថ្មី។ បន្ទាប់ពី បានផ្លាស់ប្តូររួច អ្នកអាចចូលប្រព័ន្ធដោយប្រើពាក្យសម្ងាត់ថ្មីនេះបានភ្លាមៗតែម្តង។

| ។ ប្តូរពាក្យសម្ងាត់គណនី                                   |                                                                                                    |
|-----------------------------------------------------------|----------------------------------------------------------------------------------------------------|
| អ៊ីម៉ែល<br>អ៊ីម៉ែល<br>ផ្ញៀងថ្នាត់កូដ •<br>កូដ<br>✓ បញ្ហូន | <ul> <li>របៀបផ្លាស់ប្តូរពាក្យសម្ងាត់គណនី</li> <li>សូមបំពេញអ៊ីម៉ែល និង កូដ</li> <li>សូមពិនិត្យប្រអប់សារ និងស្វែងរកតំណរភ្ជាប់ (សូមអានការ ពែនាំក្នុងសារនោះ)</li> <li>សូមចច ឬ Copy តំណរភ្ជាប់នោះដាក់លើ Browser</li> <li>សូមចច ឬ Copy តំណរភ្ជាប់នោះដាក់លើ Browser</li> <li>សូមចំពេញពាក្យសម្ងាត់រួច អ្នកអាចប្រើវាសម្រាប់ការចូល</li></ul> |

### **ຕ**. ຮຸອອາແສ່ງອງໄລສຸລລຸລົ

បន្ទាប់ពីអ្នកបានចូលប្រព័ន្ធ អ្នកនឹងឃើញផ្ទាំងគណនីរបស់អ្នកដូចខាងក្រោម ដែលក្នុងនោះអ្នកឃើញមានបញ្ជី មុខងារមួយចំនួនដូចជា៖ ផ្ទាំងព័ត៌មាន ការជូនដំណឹង បញ្ជីអាជ្ញាបណ្ណ ព័ត៌មានគណនី និងចាកចេញ។ តែសូមអ្នកជ្រើស រើស "ស្នើចុះបញ្ចិកាសាលាបណ្តុះបណ្តាលជំនាញវិជ្ជាជីវៈទេសចរណ៍" និង "ស្នើបង្កើតសាលាបណ្តុះបណ្តាលជំនាញវិជ្ជាជី វៈទេសចរណ៍" ដែលមាននៅខាងក្រោមគេ រួចអ្នកចុចលើពាក្យ ្រាវាជ្ញាបណ្ណថ្មី ដើម្បីបង្កើតការចុះឈ្មោះ ឬបញ្ជី កាសាលាវិជ្ជាជីវៈទេសចរណ៍។

| <b>ផ្ទំាំងព័ត៌មាន</b><br>» ទំព័រដើម > ថ្នាំងព័ត៌មាន |                                         |                                                                                                    |                                                               |
|-----------------------------------------------------|-----------------------------------------|----------------------------------------------------------------------------------------------------|---------------------------------------------------------------|
| 💮 សំណាងGigb                                         | 🗢 អាជ្ញាបណ្ណថ្មី                        |                                                                                                    |                                                               |
| ene ធ្វាជាពេមាន<br>≪1 តារជខដំណឹង                    | ស្នើចុះបញ្ជីកាសាលា 🗸 🗸                  | 🗢 អាជ្ញាបណ្ណថ្មី                                                                                                    |                                                               |
| • «កើតកុង«០០                                        | ជ្រើសរើស                                |                                                                                                    |                                                               |
| 📰 បញ្ហូអាប្រាបណ្ណ                                   | កីទ្ធកទេសចេរណ៍                          | 📢 ការជូនដំណឹង                                                                                                    | <b>I</b>                                                      |
| 🕒 ពេសនគរជាន<br>🕞 ចាកចេញ                             | មត្តុទ្ទេសក៍ទេសចរណ៍                     | ២៩<br>ចក, ២០២០<br>License app                                                                                                    | EW_WING_SDK<br>ication is successfully submitted              |
| 🖹 ឯកសារសើសំអាជារើណ                                  | ម៉ាស្សាសុខភាព-ស្ប៉ា                     | for renewal p                                                                                                    | process.                                                      |
|                                                     | ទីភ្នាក់ងារទេសចរណ៍                      | TESTING_N                                                                                                    | EW_WING_SDK                                                   |
| កីឡាទេសចរណ៍                                         | > ដឹកជញ្ជូនចៀវទេសចូរការដូវគោក           | لندوم والمعالي المعالي معالي المعالي معالي معالي معالي المعالي المعالي معالي معالي معالي معالي معالي معالي معالي معالي معالي معالي معالي معالي معالي معالي معالي معالي معالي معالي معالي معالي معالي معالي معالي معالي م<br>معالي معالي معالي معالي معالي معالي معالي معالي معالي معالي معالي معالي معالي معالي معالي معالي معالي معالي معالي | w placed on hold for payment.<br>n now proceed the payment to |
| មគ្គុទ្ទេសក៍ទេសចរណ៍                                 |                                         | get reviewed                                                                                                    | from the next officer.                                        |
| <ul> <li>ម៉ាស្សាសុខភាព-ស៉្បា</li> </ul>             | > ខារ៉ាអូខេ                             | TESTING                                                                                                    |                                                               |
| ទីភ្នាក់ងារទេសចរណ៍                                  | <u></u> ដឹកជញ្ចូនភ្ញៀវទេសចរតាមថ្លូវទឹក  | 90 License appl                                                                                                    | ication is successfully submitted                             |
| ដឹកជញ្ចូនភ្ញៀវទេសចរតាមផ្លូវគោក                      | ><br>                                   | to review.                                                                                                    |                                                               |
| ទារ៉ាអូខេ                                           |                                         |                                                                                                    | /iew All                                                      |
| ដឹកជញ្ជូនភ្ញៀវទេសចរតាមផ្លូវទឹក                      | > សេវាកម្មស្នាក់នៅទេសចរណ៍               |                                                                                                    |                                                               |
| កោជនីយដ្ឋាន និងអាហារដ្ឋាន                           | សណ្ឋាគារ                                |                                                                                                    |                                                               |
| សេវាកម្មស្នាក់នៅទេសចរណ៍                             | >                                       |                                                                                                    |                                                               |
| ▶សណ្ឋាគារ                                           | ់ បៀរហ្គីថេខ                            |                                                                                                    |                                                               |
| ▶ បៀរហ្គាឌិន                                        | > រង្គសាលឪស្កូតែក                       |                                                                                                    |                                                               |
| ▶ វង្គសាលឌីស្កូតែក                                  | រមណីយដានទេសចរណ៍                         |                                                                                                    |                                                               |
| ▶ រមណីយដ្ឋានទេសចរណ៍                                 | > 4 · · · · · · · · · · · · · · · · · · |                                                                                                    |                                                               |
| ស្នីចុះបញ្ជីកាសាលា                                  | > ស្នើចុះបញ្ចិកាសាលា                    |                                                                                                    |                                                               |
| ▶ ស្នើបង្កើតសាលា                                    | > ស្ទើបង្កើតសាលា                        |                                                                                                    |                                                               |

# ສາເພາສ່ເຜຼືອຸ:ឈ្មោះ ឬອຸ:ຍញิສາ

ล. การญัญัญรัฐ

បន្ទាប់ពីអ្នកបានចុច

🕀 អាជ្ញាបណ្ណថ្មី

ដើម្បីបំពេញព័ត៌មានសាលាវិជ្ជាជីវៈទេសចរណ៍ដែលមានបង្ហាញដូច

ខាងក្រោម៖

| ឈ្មោះសាលា (ខ្មែរ) *                          | អក្សរកាត់ (ខ្មែរ) *    |   |
|----------------------------------------------|------------------------|---|
| ឈ្មោះសាលា (ខ្មែរ)                            | អញ្សរកាត់ (ខ្មែរ)      |   |
| ឈ្មោះសាលា (អង់គ្លេស) *                       | អក្សរកាត់ (អង់គ្លេស) * |   |
| ឈ្មោះសាលា (អង់គ្លេស)                         | អក្សរកាត់ (អង់គ្លេស)   |   |
| អាសយដ្ឋាន *                                  | ខេត្ត/ក្រុង *          |   |
| អាសយដ្ឋាន                                    | ជ្រើសរើស               | ` |
| ប្រភេទនៃការស្នើរសុំ *                        |                        |   |
| ជ្រើសរើស                                     |                        | ~ |
| ជ្រើសរើស                                     |                        |   |
| ចុះបញ្ជីកាសាលាបណ្តុះបណ្តាលជំនាញវិជ្ជាជីវៈទេរ | សចរណ៍                  |   |
|                                              | 20 <sup>4</sup> 0      |   |

ដូចនេះសូមអ្នកជ្រើសរើសនូវទម្រង់ចុះឈ្មោះ ឬបញ្ចិកាអោយបានត្រឹមត្រូវ នេះទម្រង់ដាក់ភ្ជាប់ឯកសារយោងនឹង បង្ហាញតាមការជ្រើសរើសរបស់លោកអ្នក។

| lo. | ចំណងជើង                                                                                                    | Upload                     |
|-----|----------------------------------------------------------------------------------------------------|----------------------------|
| 1   | ១.១ លិខិតបង្កើតគ្រឹះស្ថានសិក្សាចេញដោយក្រសួង-ស្ថាម័នពាក់ព័ន្ធ •                                                       | Choose File No file chosen |
| 2   | ១.២ លិខិតអនុញ្ញាតចេញដោយអាជ្ញាធរដែនដី (បញ្ជាក់ខាងខ្នង)                                                                | Choose File No file chosen |
| 3   | ១.៣ លិខិតអនុញ្ញាតសាងសង់ចេញដោយក្រសួង ឬមន្ទីរៀបចំដែនដី នគររូបនីយកម្ម សំណង់ និង<br>សុរិយោងី រជធានី-ខេត្ត ចំពោះសំណង់ថ្មី | Choose File No file chosen |
| 4   | ១.៤ កិច្ចសន្យាអនុវត្តច្បាប់ និងបទប្បញ្ញត្តិស្តីពីទេសចរណ៍ និងច្បាប់ពាក់ព័ន្ធរបស់រដ្ឋ *                                | Choose File No file chosen |
| 5   | ១.៥ អត្តសញ្ញាណបណ្ឌ ឬលិខិតឆ្លងដែនរបស់គណៈគ្រប់គ្រង *                                                                   | Choose File No file chosen |
| 6   | • សំព្យប់ព្រះ (៤x៦) របស់គណៈ (៩x០)                                                                                    | Choose File No file chosen |
| 7   | ១.៧ បទបញ្ហាផ្ទៃក្នុង •                                                                                               | Choose File No file chosen |
| 8   | ២.១ បញ្ជីរាយនាមគណៈគ្រប់គ្រងសាលា •                                                                                    | Choose File No file chosen |
| 9   | ២.២ បញ្ជីរាយនាមសាស្ត្រាចារ្យ និងគ្រូ •                                                                               | Choose File No file chosen |
| 10  | ២.៣ បញ្ជីរាយនាមបុគ្គលិក •                                                                                            | Choose File No file chosen |
| 11  | ៣.១ បញ្ជីទំហំផ្ទៃដី អងារ រោងជាង បន្ទប់ពិសោធន៍ សាលប្រជុំ •                                                            | Choose File No file chosen |
| 12  | ៣.២ បញ្ជីសម្ភារៈបរិក្ខាររោងជាង មន្ទីវពិសោធន៍ •                                                                       | Choose File No file chosen |
| 13  | ៤.១ កម្មវិធីសិក្សា •                                                                                                 | Choose File No file chosen |
| 14  | ៤.២ យន្តការនៃការជ្រើសរើសចិស្សចូលវៀន ការប្រឡងបញ្ចប់ និងការវាយតម្លៃការបណ្តុះបណ្តាល *                                   | Choose File No file chosen |
| 15  | ៤.៣ បទបញ្ហាផ្សេងៗទៀតប្រសិនបើមាន •                                                                                    | Choose File No file chosen |

រាល់ការបំពេញទិន្នន័យរបស់អ្នកត្រូវចងចាំ បីា "សញ្ញា \* គឺតម្រូវតែបំពេញ ឬដាក់ឯកសារភ្ជាប់" រាល់ឯកសារទាំងអស់សូមបញ្ចូលជា ា ដែលបាន scan ជារូបភាពច្បាស់ ឬ ne PDF ដែលមានទំហំតូច បំពេញតាមតែអាចធ្វើទៅបាន។ សម្រាប់អ្នកចុចលើ ប៊ូតុង **រក្សាទុកព្រៀង** គឺក្នុងគោលបំណងដើម្បីរក្សា ទុកសិនក្នុងករណីយើងនៅ ខ្វះឯកសារចំនួនទៀត។ សម្រាប់កាចុច 🏹 ស្នើសំ គឺឯកសាររបស់អ្នក រួចរាល់ក្នុងការបញ្ចូលមកកាន់ប្រព័ន្ធ។ ពេលបានបំពេញគ្រប់ទិន្នន័យអស់ហើយ អ្នកនឹងទទួលបានសារមួយបញ្ជាក់ថា "<mark>ទិន្នន័យត្រូវបានបញ្ចូនដោយ</mark> <mark>ជោគជ័យ</mark>" ។ អ្នកក៏នឹងទទួលបានសារតាមរយៈអ៊ីម៉ែល អំពីព័ត៌មាននៃការស្នើសុំនេះផងដែរ។

| 9 តារាងត្រួតពិនិត្យមគ្គុទ្ទេសក៍ទេសចរណ៍ (0១ច្បាប់) |                           |  |  |
|---------------------------------------------------|---------------------------|--|--|
| <b>B</b> 1                                        | ក្សាទុកពង្រៀង 🛃 🛃 ស្នើសុំ |  |  |
| 🗸 ទិន្នន័                                         | យត្រូវបានបញ្ចូលដោយជោគជ័យ! |  |  |

# ສາເຕົູ່ສືສູເຮັນສາເຜູ້ຜູ້

ចំពោះការស្នើសុំតាមប្រព័ន្ធអនឡាញនេះ អ្នកត្រូវរងចាំការពិនិត្យ និងសម្រេចរាល់ឯកសាររបស់អ្នកដែលបានបញ្ចូល មកកាន់ប្រព័ន្ធ។ ឬរាល់ព័ត៌មានបន្ថែមក្រុមការងារនឹងទំនាក់ទំនងដោយផ្ទាល់ទៅកាន់លេខទូរសព្ទអ្នកបានបំពេញ។

| 🧓 សំណាងGigb                 | From Da   | ate                                                                                         | To Date     | Lic          | cense Category     | Keyword | i             |
|-----------------------------|-----------|---------------------------------------------------------------------------------------------|-------------|--------------|--------------------|---------|---------------|
| 🙉 ផ្ទាំងព័ត៌មាន             | YY-MN     | 1-DD                                                                                        | YY-MM-DD    | <b>#</b>     | All 🗸              | Search  | keyword Q     |
| 📢 ការជូនជំណឹង               | 🖹 ទំព័រទី | ១ នៃ ១ (សរុប ១)                                                                             |             |              |                    |         | មិន្នន័យ ១០ 🗸 |
| 🔳 បញ្ជីអាជ្ញាបណ្ណ           | V No.     | Title                                                                                       |             |              | Reviewing Level    | Status  | Tools         |
| អាជ្ញាបណ្ណកំពុងស្នើសុំ      |           | test                                                                                        |             |              |                    |         |               |
| > 🗸 អាជ្ញាបណ្ណបានស្នើសុំរួច | 1         | ■ សាលាបណ្តុះបណ្តាលជំនាញវិជ្ជាជីវៈទេសចរណ៍ → បង្កើតសាលាបណ្តុះបណ្តាល<br>ជំនាញវិជ្ជាជីវៈទេសចរណ៍ |             |              | បចោនការិយាល័យ      | Actions | Actions ~     |
| > 🛦 អាជាពណថតកំណត់           |           | । 🕈 បន្ទាយមានជ័យ ⊨ 💿 ០៤                                                                     | វ មេសា ២០២១ |              | Gunnanda           |         |               |
| 🔉 🗅 អាជ្ញាបណ្ណពង្រៀង        |           | ★ ០៥ មេសា ២០២១ → ៣១ ធ្នូ ១៩៦៩                                                               |             |              |                    |         |               |
| › 🗙 អាជ្ញាបណ្ណច្រានចោល      |           |                                                                                             | ដំបូង ថ     | បក្រោយ 🤊 🗸 ។ | បន្ទាប់ 🗲 ចុងក្រោយ |         |               |
| › 🔳 អាជ្ញាបណ្ណទាំងអស់       |           |                                                                                             |             |              |                    |         |               |
| 🕑  ព័ត៌មានគណនី              |           |                                                                                             |             |              |                    |         |               |
| 🕞 ចាកចេញ                    |           |                                                                                             |             |              |                    |         |               |

ក្នុងករណីមន្ត្រីត្រួតពិនិត្យនីមួយៗមើលឃើញកំហុស ឬបញ្ហាឯកសារនានា។ មន្ត្រីអាចច្រានចោលពាក្យស្នើសុំ របស់អ្នកបាន ប្រសិនបើពាក្យស្នើសុំនោះ មានលក្ខណៈមិនគ្រប់គ្រាន់ ឬខុសត្រង់ចំណុចណាមួយនោះ ឬទំនាក់ទំនង ដោយផ្ទាល់ទៅកាន់លេខទូរសព្ទអ្នកបានបំពេញ។

<u>បើមានចម្ងល់ ឬបញ្ហាពាក់ព័ន្ធនឹងការប្រើប្រាស់ប្រព័ន្ធ សូមទាក់ទងមកកាន់ក្រុមការងារយើងតាមរយៈព័ត៌មាន</u> ទំនាក់ទំនងដែលមានលើវេបសាយ ឬបំពេញទម្រង់ផ្ញើរមតិនៃទំព័រទំនាក់ទំនង រួចចុចបញ្ហូន។

| អាសយដ្ឋាន                                                               | ផ្ញើរសារមកកាន់យើង                               |
|-------------------------------------------------------------------------|-------------------------------------------------|
| ដិទ្យតិ៍៣A ផ្លូវលេខ១៦៩ សង្កាត់វាលវង់<br>ខណ្ឌលមករា រាជធានីភ្នំពេញ។       | <ul> <li>ឈ្មោះពេញ</li> <li>@ អ៊ីម៉ែល</li> </ul> |
| ទូរស័ព្ទ ៖ (+៨៥៥) ២៣៥៣១ ០៩៩៩<br>អ៊ីម៉ែល ៖ tourismindustry.cam@gmail.com | 🖋 ប្រធានបទ                                      |
| f                                                                       | 🗩 ឃិយាយ                                         |
|                                                                         | ផ្ទៀងថ្នាត់កូដ •                                |
|                                                                         | កូជ qBICmd ជ                                    |
|                                                                         | 🛩 បញ្ជូន                                        |

-----អវគ៊ុណ -----